Пошаговая инструкция заполнения онлайн-анкеты

ШАГ 1:

| Энлайн анкета для полу<br>цеятельность по програ                   | ателей образовательных услуг в организациях, осуществляющих обра<br>мам дошкольного и среднего профессионального образования | зовательную |
|--------------------------------------------------------------------|----------------------------------------------------------------------------------------------------|-------------|
| кажите сколько Вам лет                                             |                                                                                                    |             |
| CKD1940 Bala NFT?                                                  |                                                                                                    |             |
| нажите Ваш пол<br>Мужской Женский<br>кажите наименование муниципал | мого образования Новосибирской области, в котором расположена образовательная организация                                    |             |
| Выберите                                                           |                                                                                                    | aneby¥ -    |

# Щелкните на кнопку «Вперед»

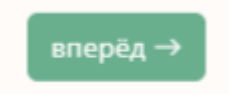

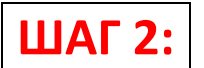

# Укажите возраст, пол, наименование муниципального образования.

## Выберите из списка Вашу образовательную организацию

Онлайн анкета для получателей образовательных услуг в организациях, осуществляющих образовательную деятельность по программам дошкольного и среднего профессионального образования

| кажите Ваш пол                                                                                                    |                                                                                                    |
|----------------------------------------------------------------------------------------------------|----------------------------------------------------------------------------------------------------|
| thereast and the                                                                                                    |                                                                                                    |
| and account of the second second second second second second second second second second second second second s                                                                               |                                                                                                    |
| кажите наименование муниципальн                                                                                                    | ого образования Новосибирской области, в котором расположена образовательная организация                                    |
| г. Новосићирск (Кировский район)                                                                                                    |                                                                                                    |
| ыберите образовательную организан                                                                                                    | Liuko                                                                                                    |
| галох ноо зновосививский колт.                                                                                                    |                                                                                                    |
| The last case of the second second second                                                                                                    |                                                                                                    |
| ыберите адрес осуществления деяте                                                                                                    | льности организации                                                                                                    |
| г Новосибирск/ЗОРГЕ УЛ/Д.2                                                                                                    |                                                                                                    |
|                                                                                                    |                                                                                                    |
|                                                                                                    |                                                                                                    |
| Выбранное учреждение:                                                                                                    |                                                                                                    |
| Выбранное учреждение:<br>Нанменование учреждения: ГОСУД/                                                                                                    | РСТВЕННОЕ АВТОНОМНОЕ ПРОФЕССИОНАЛЬНОЕ ОБРАЗОВАТЕЛЬНОЕ УЧРЕЖДЕНИЕ НОВОСИБИРСКОЙ ОБЛАСТИ                                      |
| Выбранное учреждение:<br>Наименование учреждения: ГОСУД/<br>НОВОСИВИРСКИЯ КОЛЛЕДЖ ПИТАН                                                                                                    | РСТВЕННОЕ АЕТОНОМНОЕ ПРОФЕССИОНАЛЬНОЕ ОБРАЗОВАТЕЛЬНОЕ УЧРЕЖДЕНИЕ НОВОСИБИРСКОЙ ОБЛАСТИ<br>ИТ И СЕРБИСА                      |
| Выбранное учреждение:<br>Наименование учреждения: ГОСУД/<br>новосивирский колледж питані<br>ИНН учреждения: 5403105862                                                                        | РСТВЕННОЕ АВТОНОМНОЕ ПРОФЕССИОНАЛЬНОЕ ОБРАЗОВАТЕЛЬНОЕ УЧРЕЖДЕНИЕ НОВОСИБИРСКОЙ ОБЛАСТИ<br>ИЯ И СЕРБИСА                      |
| Выбранное учреждение:<br>Наименование учреждения: ГОСУД/<br>НОВОСИЕМРСКИЙ КОЛЛЕДЖ ПИТАН<br>ИНН учреждения: 5403105862<br>Адрес учреждения: г Новосибирос/Э                                    | РСТВЕННОЕ АВТОНОМНОЕ ПРОФЕССИОНАЛЬНОЕ ОБРАЗОВАТЕЛЬНОЕ УЧРЕЖДЕНИЕ НОВОСИБИРСКОЙ ОБЛАСТИ<br>ИЯ И СЕРВИСА<br>ОРГЕ УЛ./Д.2      |
| Выбранное учреждение:<br>Наименование учреждения: ГОСУД/<br>НОВОСНЕИРСКИЯ КОЛЛЕДЖ ПИТАН<br>ИНН учреждения: 5403105862<br>Адрес учреждения: 5-103-3426149<br>Телефон учреждения: 8-103-3426149 | РСТВЕННОЕ АВТОНОМНОЕ ПРОФЕССИОНАЛЬНОЕ ОБРАЗОВАТЕЛЬНОЕ УЧРЕЖДЕНИЕ НОВОСИБИРСКОЙ ОБЛАСТИ<br>ИЛ И СЕРВИСА<br>ОРГЕ УЛ./Д.2<br>7 |

# В конце раздела щелкните кнопку «Вперед»

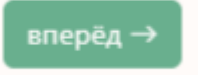

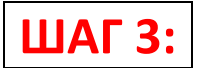

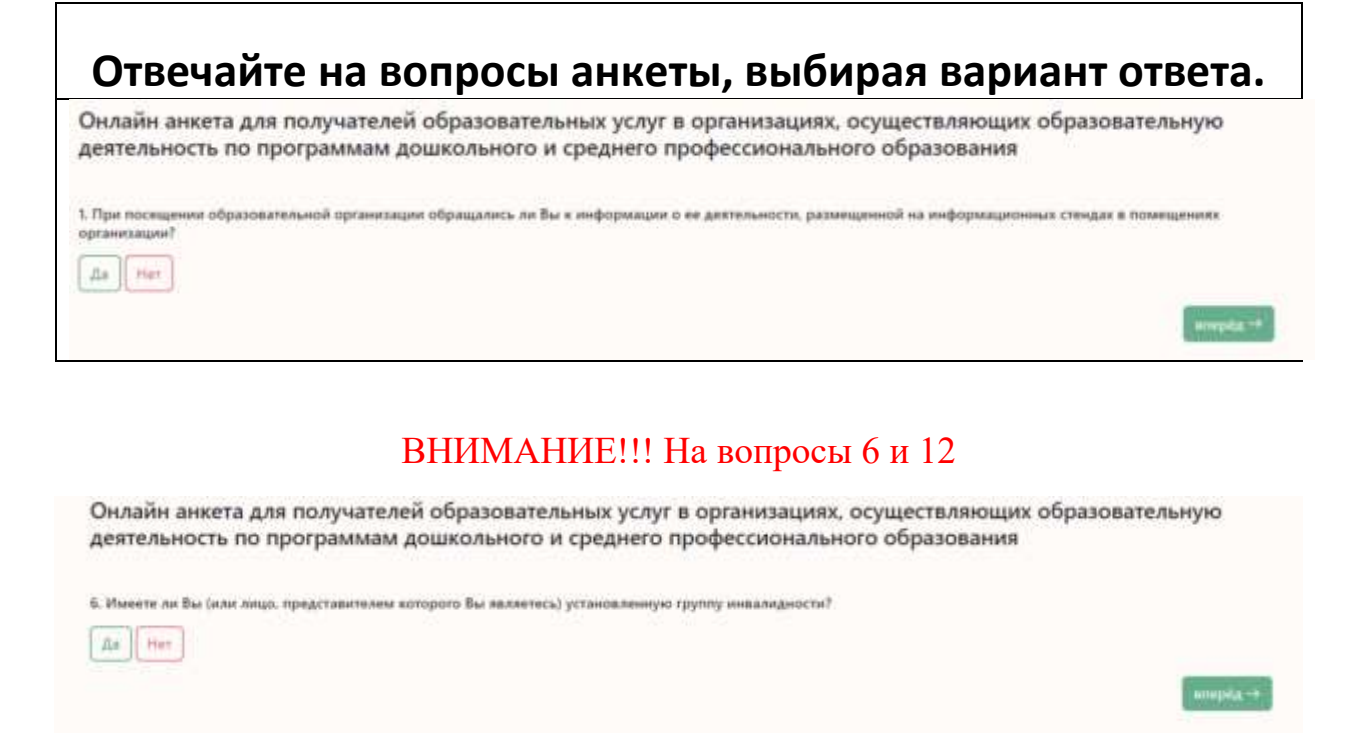

Онлайн анкета для получателей образовательных услуг в организациях, осуществляющих образовательную деятельность по программам дошкольного и среднего профессионального образования

12. Подтвердите, что не относитесь к категории получателей образовательных услуг: «Воспитанник детского дома»?

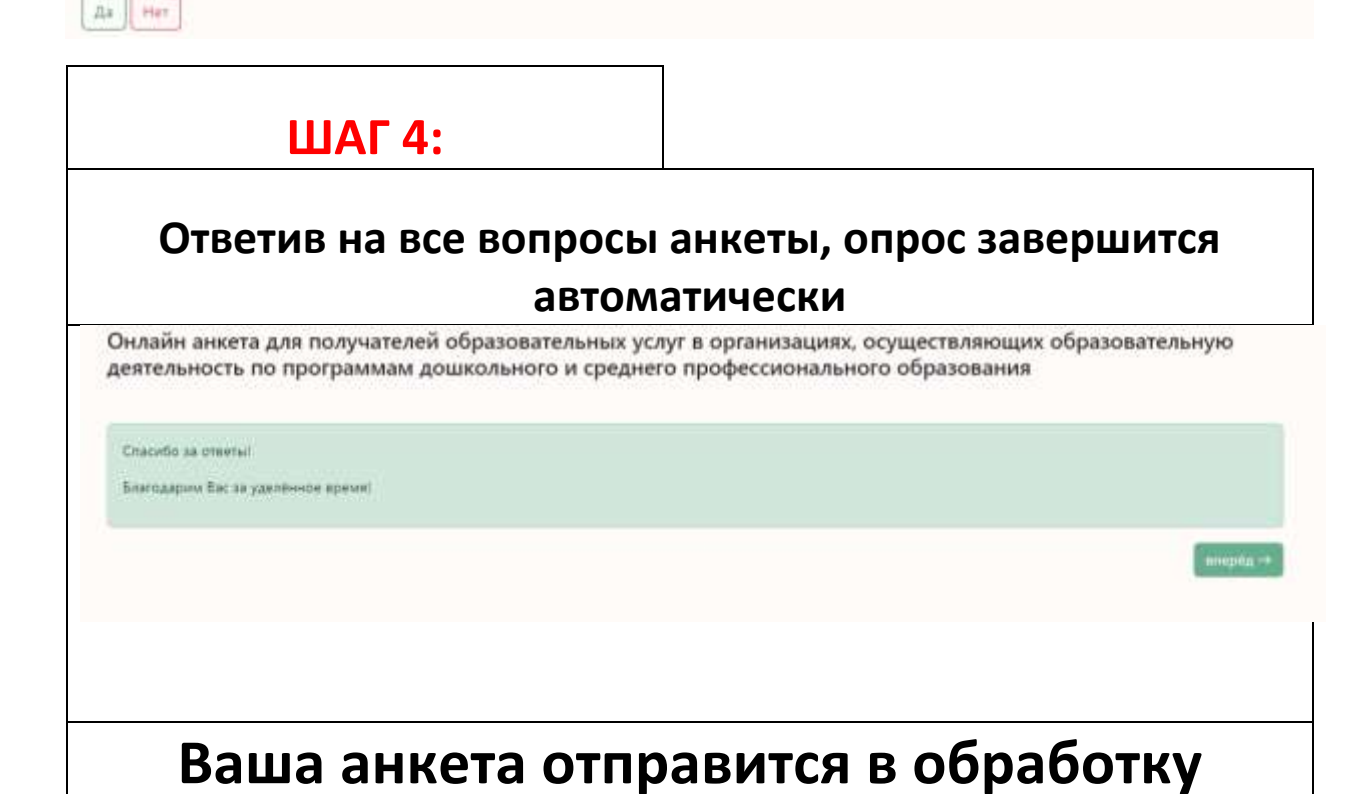

ШАГ 5: (Если у Вас не открывается анкета):

#### Если вам не удалось открыть онлайн анкету, пожалуйста свяжитесь с нами по телефону или напишите нам на электронную почту, в ближайшее время мы дадим вам доступ

## Контактные данные организации-оператора

Общество с ограниченной ответственностью «AC» (ООО «AC») Электронная почта: <u>ac-holding@mail.ru</u> - на любой Ваш вопрос мы оперативно ответим

Генеральный директор Соколов Л.Ю. Lirasok@mail.ru Тел.8(964)706-49-76